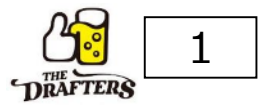

# お申込みは、「LINEからのお申込み」と「Webからのお申込み」をお選びいただけます。 LINEからのお申込み方法をご案内いたします。

#### ▼動画での説明はこちら

https://m.youtube.com/watch?v=7DZpGBOzU8k&feature=youtu.be

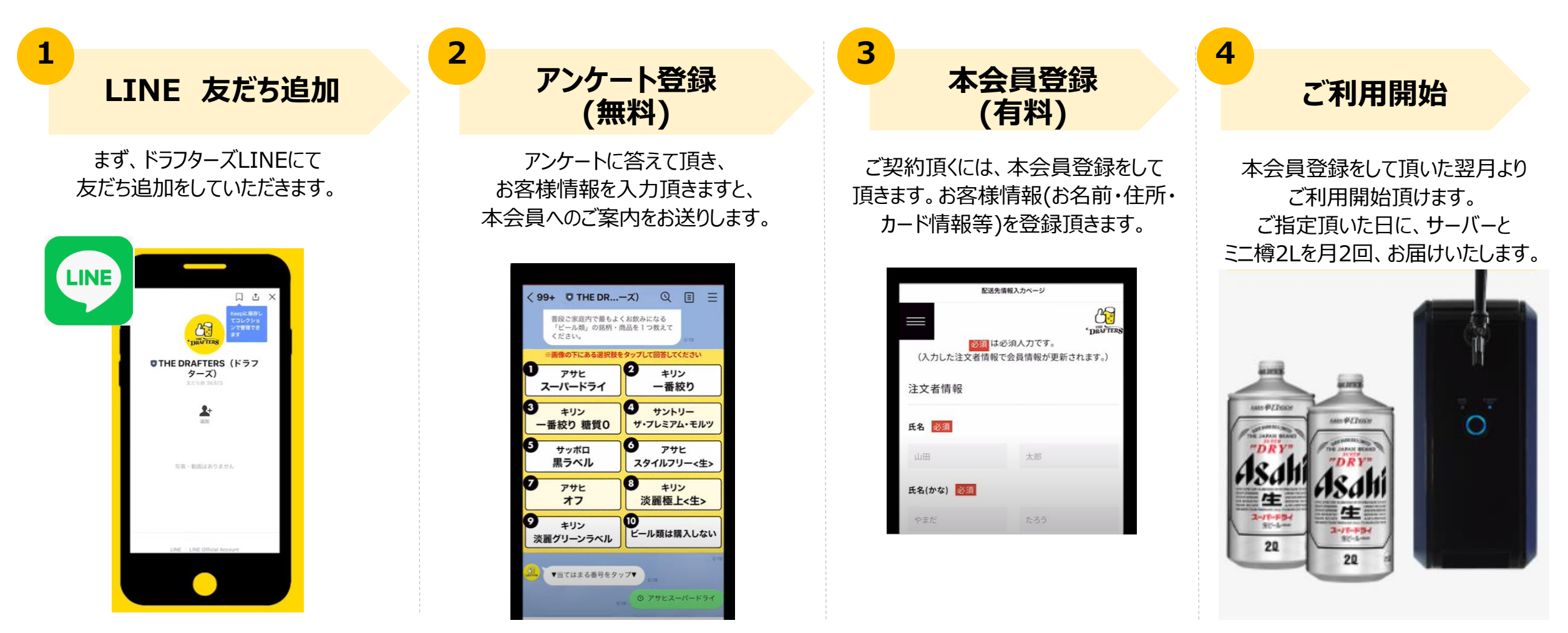

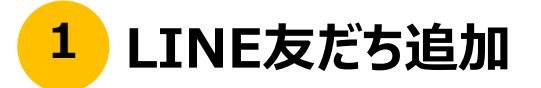

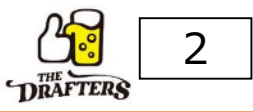

✓ まず「ドラフターズLINE公式アカウント」を友だち追加してください。

# スマホのカメラ機能で、 以下のQRコードをスキャンしてください。

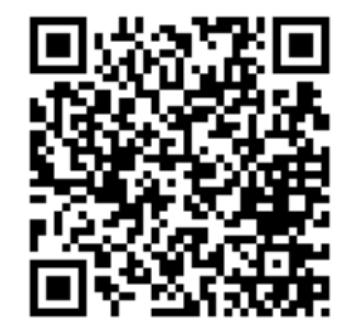

QRコードをスキャンするとLINEの友だちに追加されま す

> QRコードをスキャンするには、 LINEアプリのコードリーダーをご利用ください。

### "追加"をタップし、ドラフターズLINEを 友だち追加してください。

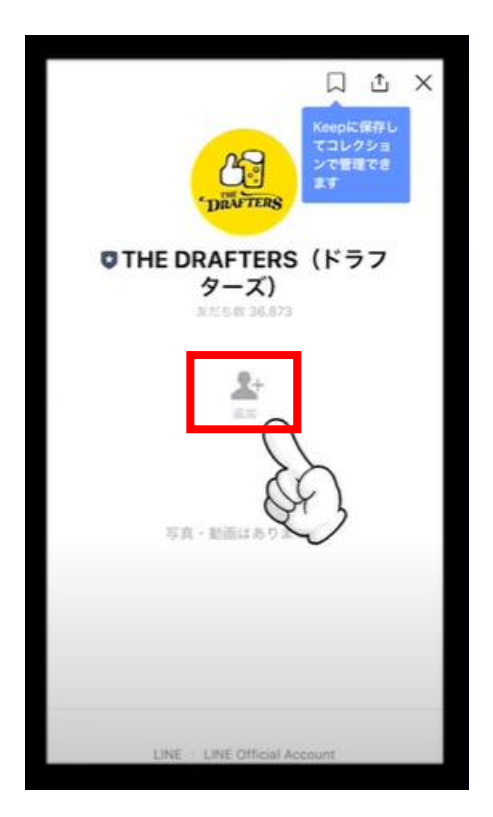

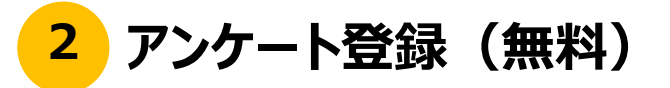

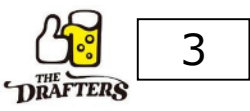

# ✓ アンケート登録をお願いします。ここまでは、無料の登録となります。

#### ●アンケートの登録

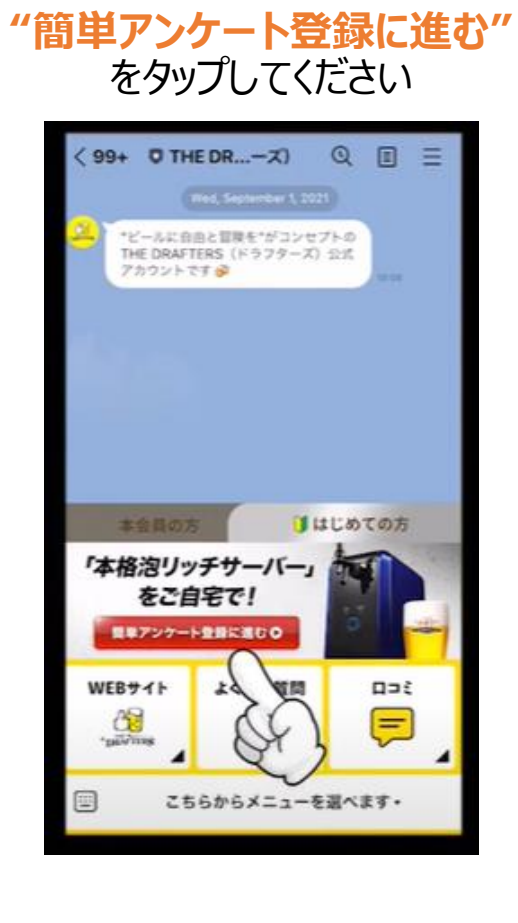

当てはまる番号をタップし、 アンケートに答えてください。

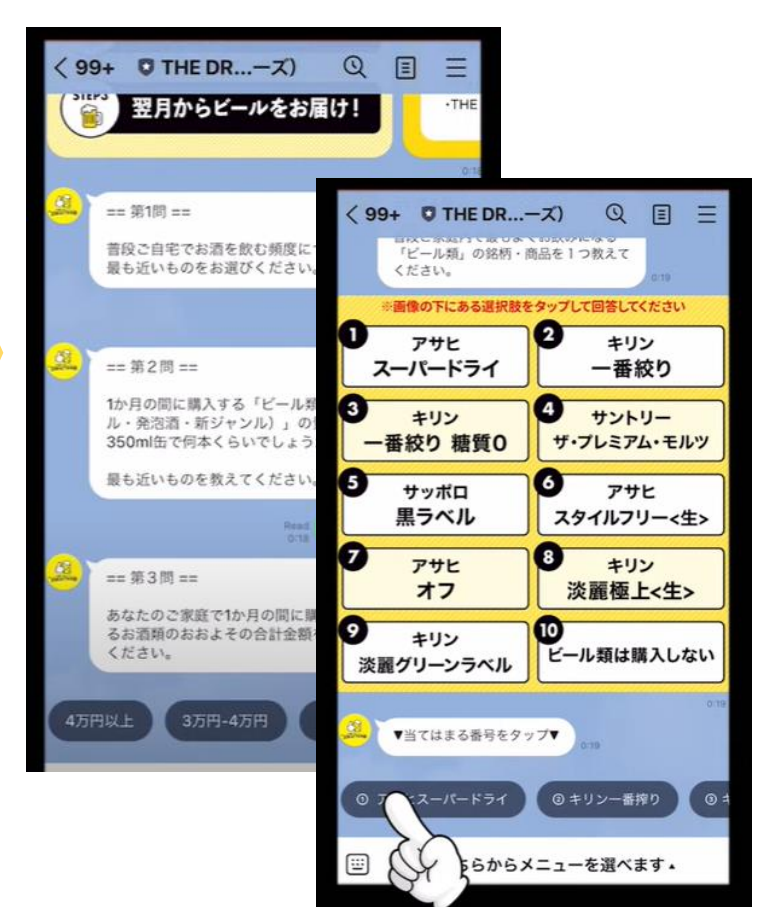

●メールアドレスの登録

LINE上にメールアドレスを 入力してください。

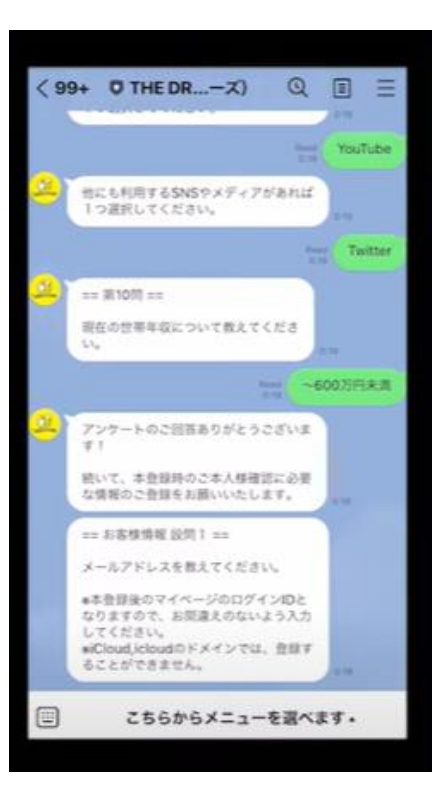

# ●パスワードの設定

**"入力ページへ"**をタップし、 パスワードを設定してください。

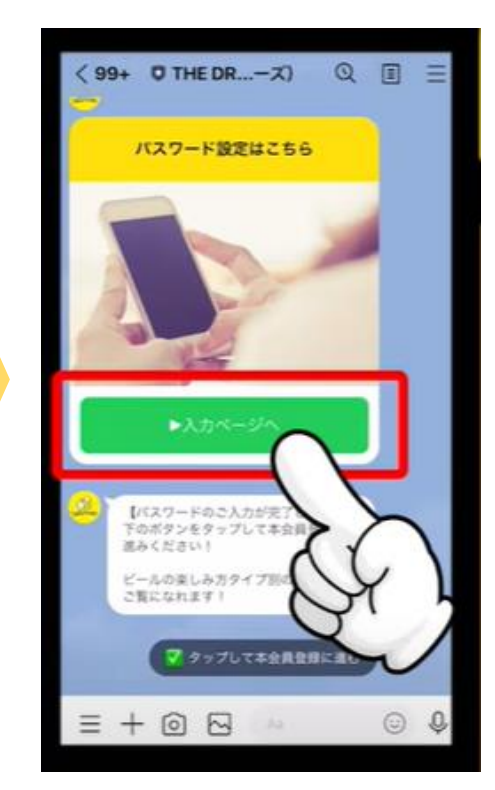

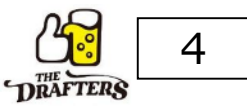

# ✓ ご契約頂ける場合、以下の手順で本会員登録をお願いします。

#### ●本会員登録

# **"ドラフターズに今すぐ申し込む"** をタップし、メールが届くまで 2分程お待ちください。

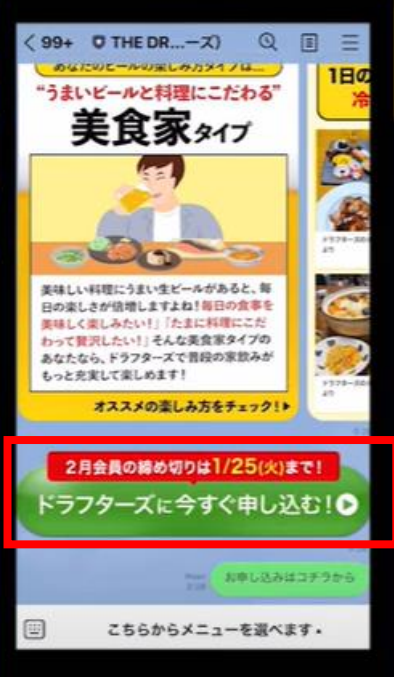

メールが届いたら、 **"メールが届いたので本会** 員登録に進む"をタップ

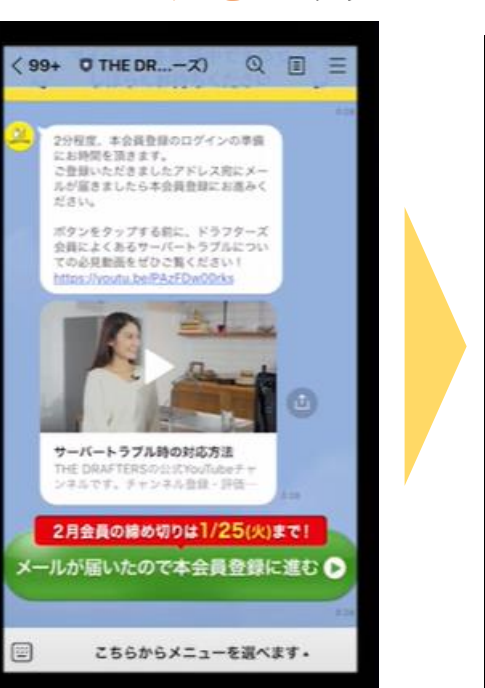

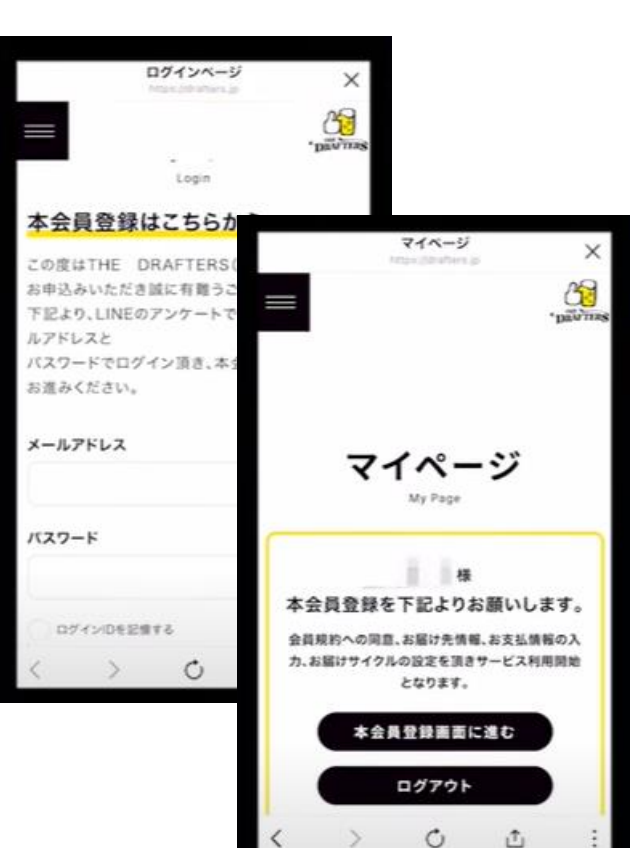

メールアドレスとパスワードを入力し、

"本会員登録画面に進む"をタップ

#### ●会員規約確認

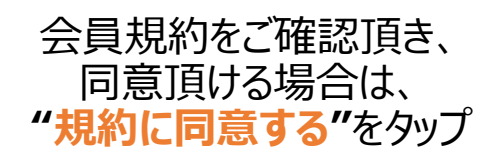

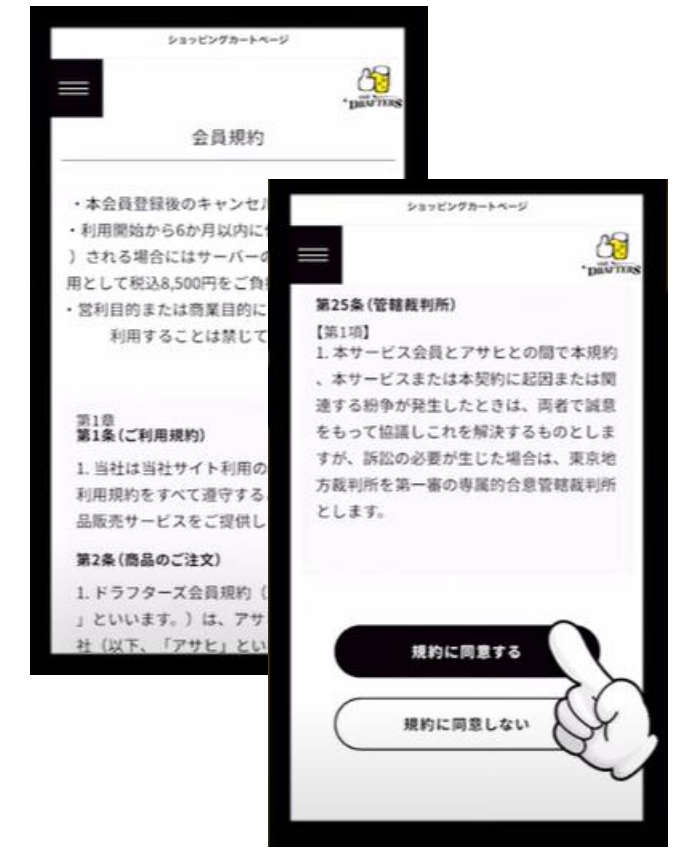

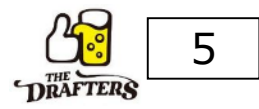

# ●会員情報の入力

氏名・住所・電話番号等の 情報を入力してください。

| 1         | 配送先情報入力ページ                                                                                                    |
|-----------|----------------------------------------------------------------------------------------------------|
| (入力した注文者) | (j)武元元(<br>(j)武元元(<br>(j)武元元(<br>(j)武元()<br>(j)武元()<br>(j)()<br>(j)())<br>(j)()<br>(j)())() |
| 注文者情報     |                                                                                                    |
| 氏名 必須     |                                                                                                    |
| 山田        | 太郎                                                                                                    |
| N. C. C.  |                                                                                                    |
| 氏名(かな) 必須 |                                                                                                    |

# ●配送情報の入力

ご希望の配送サイクル・配送時 間帯・本数を入力してください。

| R:          | 送先情報   | 入力ページ  |         |
|-------------|--------|--------|---------|
|             |        |        | 'pavnas |
| 毎月 第2       |        | ~      |         |
| 金曜日         | $\sim$ | ic.    |         |
| 1           | ~      | 本届ける   |         |
| 配送希望時間帯     |        |        |         |
| 08:00~12:00 |        | ~      |         |
| ~ ~         |        |        | Done    |
|             |        |        |         |
| 00.         | 00     | 10:00  | -       |
| 08.         | 00     | ~12.00 |         |
| 14 :        | 00     | ~16:00 |         |

# ●支払い情報の入力

クレジットカード情報を 入力してください。

支払方法選択ページ

※一部のデビッドカード・プリペイドカードなど

∨ (月/年)

は、登録できない場合があります。

カード番号 🕺 🕅

有効期限 必須

カード名義人 必須

例ITARO YAMADA

セキュリティコード

01 V / 22

DEVTERS

#### ●注文内容確認・登録完了 注文内容を確認の上、 "注文を確定する"をタップ いただくと、本会員登録完了です。

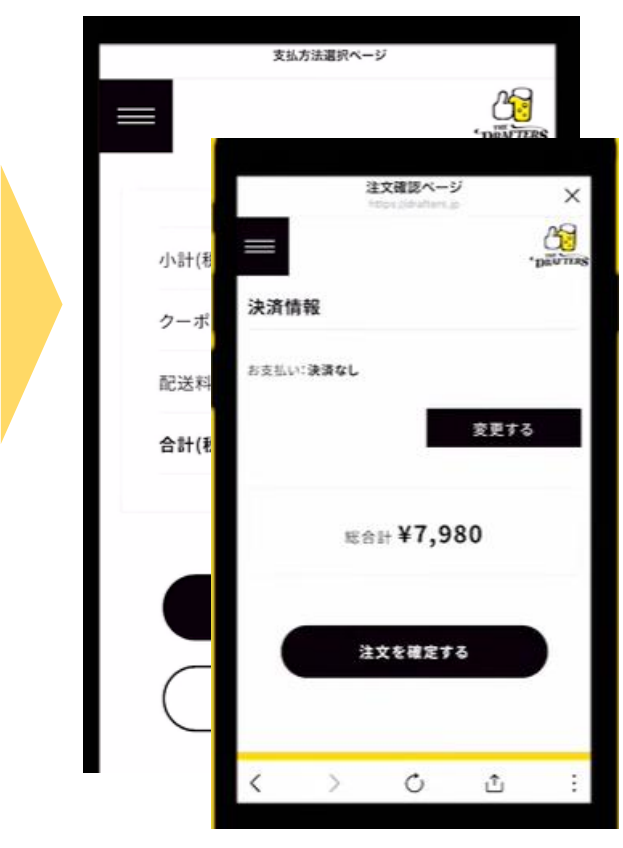

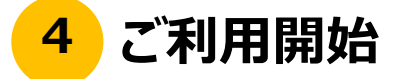

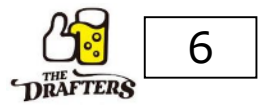

# 本会員登録をして頂いた翌月よりご利用を開始頂けます。 ご指定の日に、サーバーとミニ樽2Lを月に2回お届けし、ご利用開始となります。

是非、ドラフターズをお楽しみください!

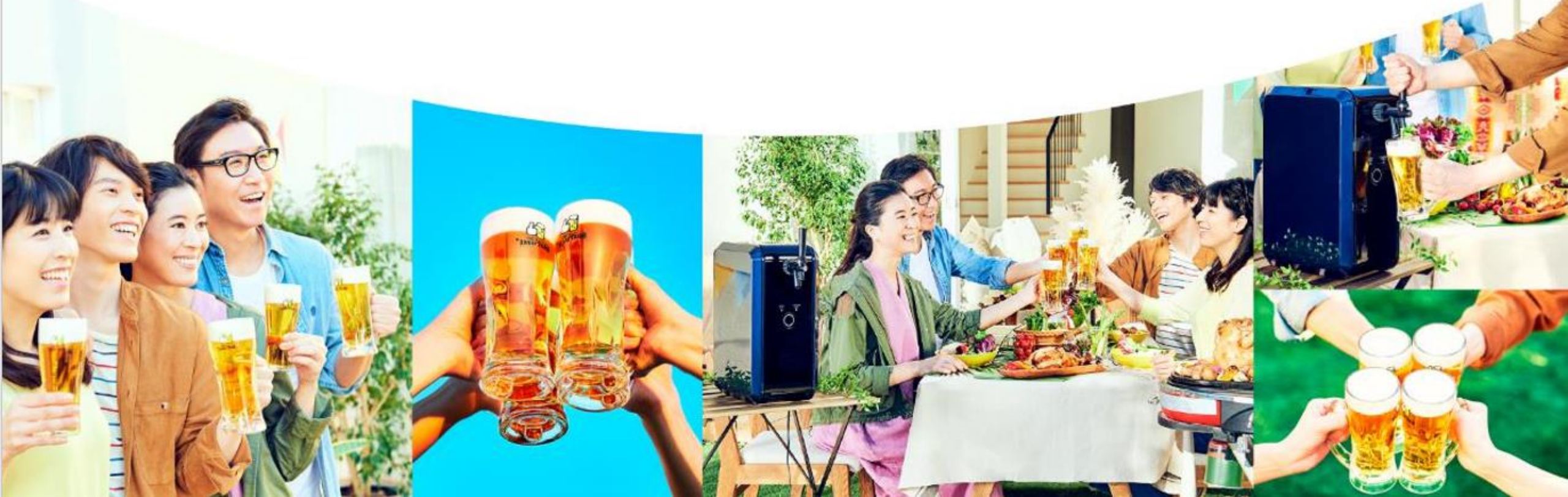